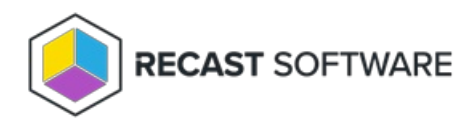

## Clear Cache — Client Tool on Collection

Last Modified on 05.06.25

The Clear Cache tool clears the client cache on a remote device.

This tool can be run on device collections, or with a similar tool designed for single and multi-selected tools.

To run this tool:

- 1. Right-click on a device collection.
- 2. Select Right Click Tools > Client Tools > Client Information.
- 3. On the Cache tab, select client(s) cache and click Clear Cache.
- 4. Click **Yes** to confirm the change.

The window that opens displays progress and completion according to success.

## **Recast Permissions**

ConfigMgr Client

Clear Cache

## **Microsoft Permissions**

- Requires Administrator permissions on the remote device.
- If a Recast Management Server is used with a proxy, that service account also needs admin permission on the remote device.
- Requires Remote WMI access.
- Requires access to connect to the C\$ share.

Copyright © 2025 Recast Software Inc. All rights reserved.